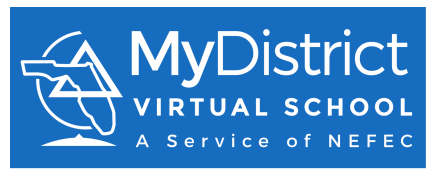

## Register for Elementary FLVS Courses through MDVS New Students

MyDistrict Virtual School (MDVS) is a franchise of FLVS. This means that your student will access the same online course work provided by FLVS but will be instructed by MyDistrict Virtual School teachers during the 180 days of the school year. While the full-time program does allow students to establish their own weekly schedule as to what day and time they complete schoolwork, students must achieve adequate weekly progress in order to continue virtual school as a full-time option. Required weekly progress is defined as 6% completion per class per week. Students not able to maintain the proper pace may be required to return to their zoned school.

You will see many references to FLVS, but please understand that you are taking courses through MDVS, your counties choice for virtual instruction.

Students should register for all **four core courses**:

- 1. Language Arts
- 2. Mathematics
- 3. Science
- 4. Social Studies

Students can choose to register for up to **two** electives:

- 1. Physical Education \*Required by Florida
- 2. Art
- 3. Spanish
- 4. Technology

Elementary courses are broken into two parts - a first half (segment 1) and a second half (segment 2). Both segments make up a full-year course.

| Point your browser to this link.    | http://franchisek5.flvs.net/?id=45                                                                                                    |  |  |  |
|-------------------------------------|----------------------------------------------------------------------------------------------------|--|--|--|
| Click on <b>New Student</b> button. | District Virtual School         Innovative, Flexible Learning For Kindergarten-5th Grade Students         District Virtual Elementary            Returning Students          Returning Students         New Student         If you do not recall your user name or password click here |  |  |  |

| Since this is the first time you<br>are enrolling a student in an<br>Elementary course, choose <b>No</b> .<br>If you have previously enrolled<br>a student before. Stop here and<br>request the directions for<br><b>Current Students</b> . | Please confirm       ×         Have you previously enrolled a student (K-12) in an Elementary course before?         Yes       No                                                                                                    |
|----------------------------------------------------------------------------------------------------|----------------------------------------------------------------------------------------------------|
| Click on <b>Select</b> to indicate which<br>type of school your student<br>attends.<br>Choose <b>Public School</b> since you<br>are registering through your<br>local district.<br>You are a public school student<br>who works from home.  | MyDistrict Virtual School         Select the type of school your student attends.         select.         select.         Charter School         Homeschool         Private School         Select.         Select.         The school         Private School         Select.         Select.         The school         Belect.         Select.         Select.         The school         Select.         Select. |
| Choose the <b>County</b> in which<br>you reside.                                                                                                    | MyDistrict Virtual School<br>Select the type of school your student attends.<br>Public School  Select county your student resides in.<br>Select.<br>Alachua<br>Baker<br>Bay<br>Bradford<br>Brevard<br>Broward<br>Calhoun<br>Charlotte<br>Citrus<br>Clay<br>Collier<br>Columbia<br>DeSoto<br>Dixie<br>Duval<br>Escambia<br>FAMU Lab School<br>FSU Lab School                                                                                                    |

| Choose the <b>School</b> that your                   |                                                                                                    |  |  |  |  |
|------------------------------------------------------|----------------------------------------------------------------------------------------------------|--|--|--|--|
| student will be assigned to.                         | MyDistrict Virtual School                                                                                                    |  |  |  |  |
| If you are a full time student                       | Select the type of school your student attends.                                                                                                    |  |  |  |  |
| please choose the <b>District</b>                    | Public School                                                                                                    |  |  |  |  |
| Virtual Instruction Program.                         | Select the county your student resides in.                                                                                                    |  |  |  |  |
| You are a public school student                      | Levy<br>Select the school your student attends                                                                                                    |  |  |  |  |
| who works from home and are                          |                                                                                                    |  |  |  |  |
| Instruction Program in your                          | select                                                                                                    |  |  |  |  |
| district.                                            | select                                                                                                    |  |  |  |  |
|                                                      | Bronson Elementary School<br>Bronson Middle/High School<br>Cedar Key High School<br>Chiefland Elementary School<br>Chiefland Middle High School<br>Joyce M. Bullock Elementary School<br>Levy Learning Academy<br>Levy Virtual Instruction Program<br>Williston Elementary School<br>Williston Middle High School<br>Yankeetown School                                                                                                    |  |  |  |  |
|                                                      |                                                                                                    |  |  |  |  |
| Choose the correct Grade for                         |                                                                                                    |  |  |  |  |
| Choose the correct <b>Grade</b> for your student.    | MyDistrict Virtual School                                                                                                    |  |  |  |  |
| Choose the correct <b>Grade</b> for your student.    | MyDistrict Virtual School<br>Select the type of school your student attends.                                                                                                    |  |  |  |  |
| Choose the correct <b>Grade</b> for your student.    | MyDistrict Virtual School<br>Select the type of school your student attends.<br>Public School                                                                                                    |  |  |  |  |
| Choose the correct <b>Grade</b> for your student.    | MyDistrict Virtual School<br>Select the type of school your student attends.<br>Public School  Select the county your student resides in.                                                                                                    |  |  |  |  |
| Choose the correct <b>Grade</b> for your student.    | MyDistrict Virtual School<br>Select the type of school your student attends.<br>Public School •<br>Select the county your student resides in.                                                                                                    |  |  |  |  |
| Choose the correct <b>Grade</b> for your student.    | MyDistrict Virtual School<br>Select the type of school your student attends.<br>Public School  Select the county your student resides in.<br>Levy<br>Select the school your student attends                                                                                                    |  |  |  |  |
| Choose the correct <b>Grade</b> for your student.    | MyDistrict Virtual School<br>Select the type of school your student attends.<br>Public School •<br>Select the county your student resides in.<br>Levy<br>Select the school your student attends                                                                                                    |  |  |  |  |
| Choose the correct <b>Grade</b> for your student.    | MyDistrict Virtual School<br>Select the type of school your student attends.<br>Public School •<br>Select the county your student resides in.<br>Levy<br>Select the school your student attends<br>Levy Virtual Instruction Program •<br>Select your student's grade                                                                                                    |  |  |  |  |
| Choose the correct <b>Grade</b> for<br>your student. | MyDistrict Virtual School<br>Select the type of school your student attends.<br>Public School •<br>Select the county your student resides in.<br>Levy<br>Select the school your student attends<br>Levy Virtual Instruction Program •<br>Select your student's grade                                                                                                    |  |  |  |  |
| Choose the correct <b>Grade</b> for<br>your student. | MyDistrict Virtual School   Select the type of school your student attends.   Public School •   Select the county your student resides in.   Levy   Select the school your student attends   Levy Virtual Instruction Program •   Select your student's grade   select •   select •                                                                                                    |  |  |  |  |
| Choose the correct <b>Grade</b> for<br>your student. | MyDistrict Virtual School<br>Select the type of school your student attends.<br>Public School<br>Select the county your student resides in.<br>Levy<br>Select the school your student attends<br>Levy Virtual Instruction Program<br>Select your student's grade<br>Select<br>Select<br>Select<br>The Date Trade                                                                                                    |  |  |  |  |
| Choose the correct <b>Grade</b> for<br>your student. | MyDistrict Virtual School<br>Select the type of school your student attends.<br>Public School<br>Select the county your student resides in.<br>Levy<br>Select the school your student attends<br>Levy Virtual Instruction Program<br>Select your student's grade<br>Select<br>Select<br>Select<br>Select<br>Select<br>Select<br>Select<br>Select<br>Select<br>Select<br>Select<br>Select<br>Select<br>Select<br>Select<br>Select                                                                                                    |  |  |  |  |
| Choose the correct <b>Grade</b> for<br>your student. | MyDistrict Virtual School<br>Select the type of school your student attends.<br>Public School  Select the county your student resides in.<br>Levy Select the school your student attends Levy Virtual Instruction Program Select your student's grade Select. In The Select. In The Select. I |  |  |  |  |
| Choose the correct <b>Grade</b> for<br>your student. | MyDistrict Virtual School<br>Select the type of school your student attends.<br>Public School<br>Select the county your student resides in.<br>Levy<br>Select the school your student attends<br>Levy Virtual Instruction Program<br>Select your student's grade<br>Select<br>Select<br>Select<br>First Grade<br>Second Grade<br>Third Grade<br>Fourth Grade                                                                                                    |  |  |  |  |

| Select the date you would like<br>your student to be enrolled in<br>the course(s).<br>Placement will be made after<br>course approval from a<br>representative from the school<br>you have indicated above.<br>After being placed in your<br>course(s), your teacher will<br>initiate a call with you and the<br>student (within 24-48 hours). |                                                                                                    | MyDistrict Vi<br>Select the type of sc<br>Public School<br>Select the county yo<br>Putnam<br>Select the school yo<br>Putnam Virtual In<br>Select your student'<br>Second Grade<br>Are you enrolling du<br>No<br>Enter the Preferred S                                                                                                    | rtual Sch<br>hool your stud<br>ur student res<br>ur student atte<br>nstruction Pro<br>s grade<br>v<br>le to coronavir                                                                                                    | OOI<br>dent attend<br>sides in.<br>ends<br>ogram                                                                                                    | s.<br>v<br>19) concerns?                                                                                                    |                                                                |
|----------------------------------------------------------------------------------------------------|----------------------------------------------------------------------------------------------------|----------------------------------------------------------------------------------------------------|----------------------------------------------------------------------------------------------------|----------------------------------------------------------------------------------------------------|----------------------------------------------------------------------------------------------------|----------------------------------------------------------------|
|                                                                                                    |                                                                                                    | O August                                                                                                    | : 2020                                                                                                    | •                                                                                                    |                                                                                                    |                                                                |
|                                                                                                    |                                                                                                    | O August                                                                                                    | 2020                                                                                                    | 0                                                                                                    |                                                                                                    |                                                                |
|                                                                                                    |                                                                                                    | Su Mo Tu W                                                                                                    | e Th Fr                                                                                                    | Sa                                                                                                    |                                                                                                    |                                                                |
|                                                                                                    |                                                                                                    | 2 2 4                                                                                                    | 5 6 7                                                                                                    | 1                                                                                                    |                                                                                                    |                                                                |
|                                                                                                    |                                                                                                    | 9 10 11 1                                                                                                    | 12 13 14                                                                                                    | 15                                                                                                    |                                                                                                    |                                                                |
|                                                                                                    |                                                                                                    | 16 1. alm18 1                                                                                                    | 19 20 21                                                                                                    | 22                                                                                                    |                                                                                                    |                                                                |
|                                                                                                    |                                                                                                    | 23 24 25 2                                                                                                    | 26 27 28                                                                                                    | 29                                                                                                    |                                                                                                    |                                                                |
|                                                                                                    |                                                                                                    | 30 31                                                                                                    |                                                                                                    |                                                                                                    |                                                                                                    |                                                                |
| Scroll down to the next section                                                                                                    | MyDistrict Virtu                                                                                                    | ual School                                                                                                    |                                                                                                    |                                                                                                    |                                                                                                    |                                                                |
|                                                                                                    | -                                                                                                    |                                                                                                    | Elomor                                                                                                    | ntary Registratio                                                                                                    | on                                                                                                    |                                                                |
| of the page.                                                                                                    |                                                                                                    |                                                                                                    | Elemen                                                                                                    | inary rogionani                                                                                                    |                                                                                                    |                                                                |
| of the page.                                                                                                    |                                                                                                    |                                                                                                    | Elemen                                                                                                    | SECOND GRADE                                                                                                    |                                                                                                    |                                                                |
| of the page.                                                                                                    |                                                                                                    | Core Courses                                                                                                    | Select Course                                                                                                    | SECOND GRADE                                                                                                    | ent                                                                                                    |                                                                |
| of the page.                                                                                                    |                                                                                                    | Core Courses<br>Course<br>Language Arts-Grade 2                                                                                                    | Select Course                                                                                                    | Select Segm<br>Choose a                                                                                                    | ent<br>segment                                                                                                    |                                                                |
| of the page.                                                                                                    |                                                                                                    | Corre Courses<br>Course<br>Language Arts-Grade 2<br>Mathematics-Grade 2<br>Science-Grade 2                                                                                                    | Select Course                                                                                                    | Select Segm<br>Choose a<br>Choose a                                                                                                    | ert segment v                                                                                                    |                                                                |
| of the page.                                                                                                    |                                                                                                    | Corre Courses<br>Course<br>Langage Arts-Grade 2<br>Mathematics-Grade 2<br>Science-Grade 2<br>Social Studies - Grade 2                                                                                                    | Select Course                                                                                                    | Select Segm<br>Choose a<br>Choose a<br>Choose a                                                                                                    | erit<br>segment v<br>segment v<br>segment v                                                                                                    |                                                                |
| of the page.                                                                                                    |                                                                                                    | Corre Courses<br>Course<br>Language Arts-Grade 2<br>Mathematics-Grade 2<br>Science-Grade 2<br>Social Studies - Grade 2<br>Social Studies - Grade 2<br>Optional Special Courses                                                                                                    | Select Course                                                                                                    | SECOND GRADE Select Segm Choose a Choose a Choose a Choose a                                                                                                    | ert<br>segment v<br>segment v<br>segment v                                                                                                    |                                                                |
| of the page.                                                                                                    |                                                                                                    | Course<br>Course<br>Language Arts-Grade 2<br>Mathematics-Grade 2<br>Science-Grade 2<br>Social Studies - Grade 2<br>Social Studies - Grade 2<br>Optional Special Courses<br>Course<br>Art - Grade 2                                                                                                    | Select Course                                                                                                    | Select Segm<br>Choose a<br>Choose a<br>Choose a<br>Choose a                                                                                                    | ent segment segment segment Select Segment Choose a segment                                                                                                    |                                                                |
| of the page.                                                                                                    |                                                                                                    | Corre Courses<br>Course<br>Language Arts-Grade 2<br>Mathematics-Grade 2<br>Science-Grade 2<br>Science-Grade 2<br>Science-Grade 2<br>Science-Grade 2<br>Science-Grade 2<br>Science-Grade 2<br>Diptional Special Coursee<br>Course<br>Art - Grade 2<br>Elementary Computer Science - Grade                                                                                                    | Select Course                                                                                                    | Select Segm<br>Choose a<br>Choose a<br>Choose a<br>Select Course                                                                                                    | ert segment segment segment Select Segment Choose a segment Choose a segment                                                                                                    |                                                                |
| of the page.                                                                                                    |                                                                                                    | Course Course Language Arts-Grade 2 Mathematics-Grade 2 Societics-Grade 2 Societics-Grade 2 Social Studies - Grade 2 Social Studies - Grade 2 Optional Special Courses Course Art - Grade 2 Elementary Origital Science - Grad Elementary Physical Education 2 Elementary Physical Education 2                                                                                                    | Select Course                                                                                                    | Select Segm<br>Choose a<br>Choose a<br>Choose a<br>Select Course                                                                                                    | ent segment segment segment Select Segment Choose a segment Choose a segment                                                                                                    |                                                                |
| of the page.                                                                                                    |                                                                                                    | Corre Courses<br>Course<br>Language Arts-Grade 2<br>Mathematics-Grade 2<br>Science-Grade 2<br>Science-Grade 2<br>Social Studies - Grade 2<br>Social Studies - Grade 2<br>Social Studies - Grade 2<br>Social Studies - Grade 2<br>Elementary Opysical Education 2<br>Elementary Physical Education 2<br>Elementary Spansh - Introductory Leve<br>Elementary Spansh - Level 1                                                                                                    | Select Course                                                                                                    | Seec1 Segm<br>Choose a<br>Choose a<br>Select Course<br>Select Course<br>Choose a                                                                                                    | ert segment segment segment Select Segment Choose a segment Choose a segme |                                                                |
| of the page.                                                                                                    |                                                                                                    | Course Course Language Arts-Grade 2 Mathematics-Grade 2 Societics-Grade 2 Societics-Grade 2 Social Studies - Grade 2 Social Studies - Grade 2 Course Art - Grade 2 Elementary Computer Science - Grade Elementary Computer Science - Grade Elementary Spanish - Introductory Lev Elementary Spanish - Level 1 Elementary Spanish - Level 2                                                                                                    | Select Course  Select Course Select Course Select Course  Select Course Select Course Selec | Select Segm<br>Choose a<br>Choose a<br>Choose a<br>Choose a<br>Select Course<br>Select Course<br>Select Course<br>Select Course<br>Select Course<br>Select Segm<br>Choose a<br>Select Segm<br>Choose a<br>Select Segm<br>Select Segm<br>Segm<br>Segm<br>Seg | ent segment segment segment segment segment Choose a segment Choose a segm |                                                                |
| of the page.                                                                                                    |                                                                                                    | Course Language Arts-Grade 2 Language Arts-Grade 2 Language Arts-Grade 2 Social Studies - Grade 2 Social Studies - Grade 2 Social Studies - Grade 2 Optional Special Coursee Course Art - Grade 2 Elementary Computer Steinet - Grade Elementary Spanish - Level 1 Elementary Spanish - Level 2                                                                                                    | Select Course  Select Course  Course  Course  Course  Select Course  Select Course Select Course Select Co | Select Segn<br>Choose a<br>Choose a<br>Choose a<br>Choose a<br>Choose a                                                                                                    | ert segment segment segment segment Select Segment Choose a segment Choose a segment Choose a segment Choose a segment Choose a segment Select Segment Select Segment Selec |                                                                |
| of the page.<br>Click the button under <b>Select</b>                                                                                                    | Core Courses                                                                                                    | Course Language Arts-Grade 2 Language Arts-Grade 2 Language Arts-Grade 2 Science-Grade 2 Science-Grade 2 Social Studies - Grade 2 Optional Special Courses Course Art-Grade 2 Elementary Computer Science - Grade Elementary Spanish - Level 1 Elementary Spanish - Level 2                                                                                                    | Select Course  Select Course  Select Course  S  S  S  S  S  S  S  S  S  S  S  S  S                                                                                                    | Select Segm<br>Choose a<br>Choose a<br>Choose a<br>Choose a<br>Choose a<br>Choose a<br>Choose a<br>Choose a<br>Choose a<br>Choose a                                                                                                    | ert segment segment segment segment Select Segment Choose a segment Choose a segment Choose |                                                                |
| of the page.<br>Click the button under <b>Select</b><br><b>Course</b> to indicate that you<br>would like your student to take                                                                                                    | Core Courses                                                                                                    | Corre Courses<br>Course<br>Language Arts-Grade 2<br>Mathematics-Grade 2<br>Science-Grade 2<br>Social Studies - Grade 2<br>Social Studies - Grade 2<br>Optional Special Courses<br>Course<br>Art - Grade 2<br>Elementary Spanish - Level 1<br>Elementary Spanish - Level 1                                                                                                    | Select Course                                                                                                    | Select Segm<br>Choose a<br>Choose a<br>Choose a<br>Choose a<br>Choose a<br>Choose a                                                                                                    | ent segment segment segment segment segment segment choose a segment choose a segment choos |                                                                |
| of the page.<br>Click the button under <b>Select</b><br><b>Course</b> to indicate that you<br>would like your student to take<br>this course.                                                                                                    | Core Courses<br>Course<br>Language Arts-Grade 2                                                                                                | Course Language Arts-Grade 2 Language Arts-Grade 2 Language Arts-Grade 2 Science-Grade 2 Science-Grade 2 Social Studies - Grade 2 Course Art-Grade 2 Elementary Computer Science - Grade Elementary Computer Science - Grade Elementary Spanish - Level 1 Elementary Spanish - Level 2                                                                                                    | seed Course                                                                                                    | SECOND GRADE  Select Segm  Choose a  Choose a                                                                                                    | ert segment segment segment segment segment segment segment Select Segment Choose a segment Choose a segment Choose a segment Select Segment Choose a segment Choose a segment Choose a segment Choose a segment Choose a segment Choose a segment Choose a segment Choose a segment Choose a segment Choose a segment Choose a segment Choose a segment Choose a segment Choose a segment Choose a segment Choose a segment Select Segment Choose a segment Select Segment Choose a segment Choose a segment Choos | nts(Full Course)                                               |
| of the page.<br>Click the button under <b>Select</b><br><b>Course</b> to indicate that you<br>would like your student to take<br>this course.                                                                                                    | Core Courses<br>Course<br>Language Arts-Grade 2<br>Mathematics-Grade 2                                                                         | Course Language Arts-Groate 2 Language Arts-Groate 2 Scences-Grante 2 Scences-Grante 2 Social Studies - Grante 2 Social Studies - Grante 2 Course Art-Grante 2 Elementary Spansh - Level 1 Elementary Spansh - Level 1 Elementary Spansh - Level 2                                                                                                    | Select Course Select Course Se | Select Segm<br>Choose a<br>Choose a<br>Choose a<br>Choose a<br>Select Course<br>Select Course<br>Choose a<br>Choose a<br>Cho                                                                                                    | ent segment segment segment segment segment segment segment choose a segment choose a segme | nts(Full Course) V                                             |
| of the page.<br>Click the button under <b>Select</b><br><b>Course</b> to indicate that you<br>would like your student to take<br>this course.<br>The <b>Selected Segment</b>                                                                                                    | Core Courses<br>Course<br>Language Arts-Grade 2<br>Mathematics-Grade 2                                                                         | Course<br>Language Arts-Grade 2<br>Mathematics-Grade 2<br>Societics-Grade 2<br>Societics-Grade 2 | Select Course<br>Select Course<br>Select Course<br>Select Course<br>Select Course<br>Select Course<br>Select Course                                                                                                    | SECOND GRADE  SECOND GRADE  Choose a  Choose a                                                                                                    | ert segment segment se | nts(Full Course) V                                             |
| of the page.<br>Click the button under <b>Select</b><br><b>Course</b> to indicate that you<br>would like your student to take<br>this course.<br>The <b>Selected Segment</b><br>automatically chooses <b>Both</b>                                                                                                    | Core Courses<br>Course<br>Language Arts-Grade 2<br>Mathematics-Grade 2<br>Science-Grade 2                                                      | Corre Courses<br>Course<br>Language Arts-Grade 2<br>Mathematics-Grade 2<br>Science-Grade 2<br>Social Studies - Grade 2<br>Optional Special Courses<br>Course<br>Art-Grade 2<br>Elementary Sparseh - Level 1<br>Elementary Sparseh - Level 1<br>Elementary Sparseh - Level 2                                                                                                    | Select Course Select Course Se | Seect Segm                                                                                                    | ent segment segment segment segment segment segment segment segment choose a segment choose a segment choose | nts(Full Course) V<br>nts(Full Course) V                       |
| of the page.<br>Click the button under <b>Select</b><br><b>Course</b> to indicate that you<br>would like your student to take<br>this course.<br>The <b>Selected Segment</b><br>automatically chooses <b>Both</b><br><b>Segments (Full Course)</b> . This is                                                                                   | Core Courses         Course         Language Arts-Grade 2         Mathematics-Grade 2         Science-Grade 2         Social Studies - Grade 2 | Course<br>Language Arts-Grade 2<br>Mathematics-Grade 2<br>Societo-Grade 2<br>Societo-Grade 2<br>Societo-Grade 2<br>Optional Special Courses<br>Course<br>Art-Grade 2<br>Elementary Computer Science - Grade<br>Elementary Spanish - Introductory Lev<br>Elementary Spanish - Level 1<br>Elementary Spanish - Level 2                                                                                                    | Select Course  Select Course Select Course Select Course Select Course Select Course Select Course Select Course Select Course Select Course Select Course S | SECOND GRADE                                                                                                    | ent segment segment se | nts(Full Course)                                               |
| of the page.<br>Click the button under <b>Select</b><br><b>Course</b> to indicate that you<br>would like your student to take<br>this course.<br>The <b>Selected Segment</b><br>automatically chooses <b>Both</b><br><b>Segments (Full Course)</b> . This is<br>typically what most people                                                     | Core Courses<br>Course<br>Language Arts-Grade 2<br>Mathematics-Grade 2<br>Science-Grade 2<br>Social Studies - Grade 2                          | Corre Courses<br>Corre<br>Larguage Arts-Orade 2<br>Science-Grade 2<br>Social Studies - Orade 2<br>Social Studies - Orade 2<br>Optional Special Courses<br>Course<br>Art - Grade 2<br>Elementary Computer Science - Grad<br>Elementary Spanish - Introductory Lee<br>Elementary Spanish - Level 1<br>Elementary Spanish - Level 2                                                                                                    | Select Course  Select Course  Select Course  Select Course  Curse  Select Course  Curse  Select Course  Select Course Select Course  Select Course Select Course  Select Course  Select Course  Select Course Select Course  Select Course  Select Course  Select Cou | SECOND GRADE                                                                                                    | ent segment segment segment segment segment segment segment choose a segment choose a segme | nts(Full Course) V<br>nts(Full Course) V<br>nts(Full Course) V |

| If your student has been<br>enrolled in a brick and mortar                                                                                                    | Select Segment                                                                                                    |  |  |  |
|----------------------------------------------------------------------------------------------------|----------------------------------------------------------------------------------------------------|--|--|--|
| school the first semester, then<br>you would choose Segment<br>Two.                                                                                                    | Both Segments(Full Course)  Choose a segment Segment One August - December                                                                                                    |  |  |  |
| Speak with your counselor for clarification.                                                                                                    | Segment Two January - May<br>Both Segments(Full Course)                                                                                                    |  |  |  |
| Once you have selected all the<br>courses you would like your<br>student to take, click on the<br>button Add Course(s) at the<br>bottom of the page.                                                                                                    | Add Course(s)                                                                                                    |  |  |  |
| Please read through each<br>statement that will provide<br>guidance for you as the<br>parent/guardian to help your<br>student be successful in the<br>online environment.<br>There are links to documents<br>that will provide additional<br>information to you. | <list-item><list-item><list-item><list-item><list-item><list-item><list-item><list-item></list-item></list-item></list-item></list-item></list-item></list-item></list-item></list-item>                                                                                                    |  |  |  |
| Complete the <b>survey</b> questions.                                                                                                    | We would like to know how you heard about our program, as well as your reasons for taking classes with us.           How Did You Hear About Us         Reasons for taking these classes?           Google or Search Engine              Check of staff.Administrator            Other              Access classes from any place            Other              Access classes from any place            School Teacher              Access classes from any place            School Teacher              Access classes from any place            Bilbard              Access classes any time/date more family time            Readio              Access classes closes any time/date more family time            Have option to learn at slower pace              Learn win a slower pace           Bilbard              Provide homeschool instructions support           Receive personalized learning              Receive personalized learning            Online Radio / Pandors              Receive effective tacheristudent interactions |  |  |  |
|                                                                                                    | Save & Continue >                                                                                                    |  |  |  |

| Review your course selections<br>and when you are satisfied, click<br><b>Continue Registration</b> .                                                                                                    | Select Course(s) Verification         Please verify that the courses you have selected for your student. The next step will allow you to create your accounts or use your existing account(s).         Course       Segment         Art - Grade 2       1         Art - Grade 2       2         Language Arts-Grade 2       2         Mathematics-Grade 2       2         Mathematics-Grade 2       2         Elementary Physical Education 2       2         Elementary Physical Education 2       2         Science-Grade 2       1         Science-Grade 2       1         Science-Grade 2       1         Science-Grade 2       2         Science-Grade 2       1         Science-Grade 2       2         Science-Grade 2       2         Science-Grade 2       2         Science-Grade 2       2         Science-Grade 2       2         Science-Grade 2       2         Science-Grade 2       2         Science-Grade 2       2         Science-Grade 2 <th< th=""></th<>                                                                                                    |
|----------------------------------------------------------------------------------------------------|----------------------------------------------------------------------------------------------------|
| Complete all requested                                                                                                    | Add Additional Course(s) Continue Registration                                                                                                    |
| information to set up your<br>parent account and a student<br>account.<br>This icon will provide you<br>with additional information if<br>you have questions.<br>*<br>This symbol indicates that the<br>requested information is<br>mandatory. | Parent Cluardian Details     Parent in the result is the famile     Parent in the result is the famile     Parent in the result is the famile     Parent in the result is the result is the res |
| Complete the <b>demographic</b><br>information and click <b>Save &amp;</b><br><b>Continue.</b>                                                                                                    | Student Race<br>* What is your race?(Mark all that apply - at least one is required)<br>Arican American<br>A slan<br>Pacific Islander<br>White Non-Hispanic<br>* Required by Florida Department of Education                                                                                                    |

| Confirm your entered              |                                                                |                                               |                                                         |  |
|-----------------------------------|----------------------------------------------------------------|-----------------------------------------------|---------------------------------------------------------|--|
| information and click on          | Confirmation Section - Confirm Entered F                       | Data                                          |                                                         |  |
|                                   | Communication Continue Entered                                 |                                               |                                                         |  |
| Confirm & Continue.               | Parent Information (Edit)                                      | Student                                       | Information (Edit)                                      |  |
|                                   | First Name: Ima<br>Last Name: Parent                           | First Name<br>Last Name                       | e: Ima<br>e: Student                                    |  |
|                                   | Email: imaparent@gmail.com                                     | Email: ima                                    | istudent@gmail.com                                      |  |
|                                   | Primary Phone Number: 3863293831                               | Phone Nur                                     | mber: 3863293831                                        |  |
|                                   | Primary Phone Type: Mobile/Cell Primary Language: Ecolist      | Phone Typ                                     | e: Mobile/Cell                                          |  |
|                                   | · · · · · · · · · · · · · · · · · · ·                          | Grade Lev                                     | rel: Second                                             |  |
|                                   |                                                                | Gender: Fe<br>Birth Cour                      | emale<br>ntry: United States                            |  |
|                                   |                                                                | Primary La                                    | anguage: English                                        |  |
|                                   |                                                                | SSN:<br>Student N                             | umber ID Florida:                                       |  |
|                                   |                                                                | District ID:                                  | : Putnam                                                |  |
|                                   |                                                                | Asia                                          | n                                                       |  |
|                                   |                                                                | Hispanic:                                     | False                                                   |  |
|                                   |                                                                |                                               |                                                         |  |
|                                   |                                                                | Confirm & Continue                            |                                                         |  |
|                                   |                                                                |                                               |                                                         |  |
|                                   |                                                                |                                               |                                                         |  |
| Click on Submit Registration.     |                                                                |                                               |                                                         |  |
|                                   | You're almost there! Below is a summary of the courses an      | d seaments selected for your student. By      | clicking "Submit Registration" the enrollments will be  |  |
|                                   | created. If your student is a homeschool student, you will n   | eed to provide one last verification step for | r the enrollments per Florida Statute. An email will be |  |
| Enrollments will be created in    | received outlining that process. If your student is a public o | r private school student, their school will n | eed to verify enrollments prior to starting the course. |  |
|                                   |                                                                |                                               |                                                         |  |
| the system but will still need to | Course                                                         | Segment(s)                                    | Preferred Start Date                                    |  |
| be approved by the district and   | Art - Grade 2                                                  | 1                                             | 08-10-2020                                              |  |
|                                   | Art - Grade 2                                                  | 2                                             | 08-10-2020                                              |  |
| then your student will be placed  | Language Arts-Grade 2                                          | 1                                             | 08-10-2020                                              |  |
| with a teacher                    | Language Arts-Grade 2                                          | 2                                             | 08-10-2020                                              |  |
|                                   | Mathematics-Grade 2                                            | 1                                             | 08-10-2020                                              |  |
|                                   | Mathematics-Grade 2                                            | 2                                             | 08-10-2020                                              |  |
| Diago he nationt with this        | Elementary Physical Education 2                                | 1                                             | 08-10-2020                                              |  |
| Please de patient with this       | Elementary Physical Education 2                                | 2                                             | 08-10-2020                                              |  |
| process.                          | Science-Grade 2                                                | 2                                             | 08-10-2020                                              |  |
|                                   | Social Studies - Grade 2                                       | 1                                             | 08-10-2020                                              |  |
|                                   | Social Studies - Grade 2                                       | 2                                             | 08-10-2020                                              |  |
|                                   |                                                                |                                               |                                                         |  |
|                                   |                                                                | Submit Registration                           | Print Page Here                                         |  |
|                                   |                                                                |                                               |                                                         |  |
|                                   |                                                                |                                               |                                                         |  |
|                                   |                                                                |                                               |                                                         |  |
|                                   | A My Distric                                                   | -                                             |                                                         |  |
|                                   |                                                                |                                               |                                                         |  |
|                                   |                                                                |                                               |                                                         |  |
|                                   | VIRIOAL SCHOO                                                  |                                               |                                                         |  |
|                                   | A Service of NEFE                                              | C                                             |                                                         |  |
|                                   |                                                                |                                               |                                                         |  |
|                                   | Congratulations                                                |                                               |                                                         |  |
|                                   | Songratulations.                                               | _                                             |                                                         |  |
| We look for                       | ward to working wit                                            | h vou as vo                                   | ou                                                      |  |
|                                   |                                                                | , , -                                         |                                                         |  |
| com                               | plete your MDVS cou                                            | irses!                                        |                                                         |  |
|                                   |                                                                |                                               |                                                         |  |
|                                   |                                                                |                                               |                                                         |  |